# Página de ingreso

|                              | Acceso Interno Siemens               |
|------------------------------|--------------------------------------|
|                              | Acceso Proveedor Siemens             |
| Antes de iniciar sesión, deb | e registrarse una vez con Siemens ID |
| Siemens ID - Sign Up User Gu | ıide                                 |
|                              |                                      |
|                              |                                      |

1. Elegir la opción "Acceso Proveedor Siemens"

#### **Registro en Siemens ID**

2. Si es la primera vez que ingresa hay que elegir la opción Registrarse, en caso contrario debe ingresar su usuario y contraseña previamente definido (en la página 8 se describe un ejemplo de cuando un usuario ya está registrado)

| SIEMENS |                    |                        |
|---------|--------------------|------------------------|
|         | I Siemens ID Lo    | ogin Service           |
|         | Iniciar sesión     | Registrarse            |
|         | correo@ejemplo.com |                        |
|         | su contraseña      | <u> </u>               |
|         | Iniciar sesión     | ¿Olvidó su contraseña? |
|         |                    |                        |

3. En el formulario de registro debe ingresar un correo valido, definir una contraseña y el nombre y apellido con el que desea que se registre su usuario, al finalizar debe elegir el checkbox de términos y condiciones y oprimir el botón Registrarse

| Iniciar | r sesión                                        | Registrarse |
|---------|-------------------------------------------------|-------------|
|         |                                                 |             |
|         |                                                 |             |
|         | erickc9@yahoo.com.mx<br>                        |             |
|         | ······                                          | <b>⊘</b>    |
|         | Rafael                                          |             |
|         | Ceron                                           |             |
|         | Estoy de acuerdo con los términos y condiciones |             |
|         | Registrarse                                     |             |

### Verificación del mail registrado

4. Se enviará un correo al mail que definió para que Siemens ID corrobore que es válido, debe ingresar a su correo para confirmar su registro por medio del botón "Verify my e-mail"

SIEMENS Ingenuity for life

#### **Action Required**

Thanks for signing up with Siemens ID. You will receive a verification email, to validate your email address. After validation please press "Continue" to access your application

5. Al validar el correo debe regresar a esta página y oprimir el botón Continuar

| yahoo!mail                                                                                                    | Busca mensajes, documentos, fotos o personas Avanzado 🗸 🔍                                                                                                    |
|----------------------------------------------------------------------------------------------------|----------------------------------------------------------------------------------------------------|
| Escribir                                                                                                    | ← Atrás 🔦 🆚 🗭 🖬 Archivar 🕅 Mover 💼 Borrar 😵 Spam 🚥                                                                                                    |
| Avo leídos<br>Destacado<br>Horradores<br>inviados<br>Archivo<br>Vamera<br>Menos<br>Menos<br>Menos<br>Menos<br>Menos<br>Menos<br>Menos<br>Menos<br>Menos<br>Menos<br>Menos<br>Suscripciones<br>Suscripciones<br>Carpeta Nocultar<br>Carpeta nueva | <ul> <li>Verification Email</li> <li>Siemens ID - login@siemens.com&gt;         Para: ericke9@yahoo.com.mx     </li> <li>Is imågenes externas ahora son mås seguras y se nuestran de manera predeterminada. Cambiar en Configuración</li> <li>SIEMENS         2022-09-21     </li> <li>Verification e-mail         To make your Siemens ID account more secure and allow access to the applications, plapear subsequently.     </li> <li>Verify my e-mail         Yorify my e-mail         To mask unit weitiy your unall address before September 26, 2022.     </li> </ul> |
| SIEMEN<br>Ingenuity fi                                                                                                    | S<br>orlife                                                                                                    |
| Success                                                                                                    | email was verified. You can continue using the application.                                                                                                    |
|                                                                                                    | Pagina 3                                                                                                    |

#### Acceso inicial al sistema

6. Al finalizar el punto anterior el sistema permitirá el ingreso y ya se puede comenzar a utilizarlo, sin embargo, la próxima vez que se ingrese el sistema solicitará pasos adicionales para hacer el acceso se haga más seguro

| SIEMENS                         | Mexic             | o SCM Single Chai | nnel               |                 | S EN V  | L PEREZ TISCARENO, EDGAR<br>AM BSO)<br>[SCN_Supplier] |
|---------------------------------|-------------------|-------------------|--------------------|-----------------|---------|-------------------------------------------------------|
| Documentation Quotations Logout |                   |                   |                    |                 |         |                                                       |
| Welcome to Sing                 | le Channel / Bier | nvenido a Sin     | gle Chan           | nel             |         |                                                       |
|                                 |                   |                   |                    |                 |         |                                                       |
| Folio                           | Title             |                   | Required Date From |                 |         | Required Date To                                      |
|                                 |                   |                   | dd/mm/yyyy         |                 | <b></b> | dd/mm/yyyy                                            |
| Search Reset                    |                   |                   |                    |                 |         |                                                       |
| View Reject                     |                   |                   |                    |                 | M       | ← 0 to 0 of 0                                         |
| Folio                           | Title             | Required Date     |                    | Supplier Status |         | Required Offer Val                                    |
|                                 |                   |                   |                    |                 |         |                                                       |

#### Segundo acceso al sistema SIEMENS 7. La segunda vez que se ingrese al sistema Ingenuity for life aparecerá esta pantalla, esta tiene como propósito habilitar un segundo factor de autenticación, para continuar hay que Haz tu cuenta mas segura seleccionar el link "Probar otro método" Para poder continuar, sugerimos que instale la aplicación Guardian usando la tienda de aplicaciones de su dispositivo móvil. S App Store Google Play rlife Elige un método para comprobar tu identidad Probar otro método Notificación de Guardian ГIJ A Google Authenticator o similar = SMS 8. En la siguiente pantalla debe seleccionar la opción "Google Authenticator o similar", previo a este paso o bien en este momento se debe descargar en su teléfono móvil la aplicación **Google Authenticator**, ya sea del App Store o bien del Play Store según su tipo de teléfono, dicha aplicación es gratuita

#### Habilitar la autentificación de doble factor (Google Authenticator)

9. Una vez que descargo el Google Authenticator debe abrirlo y elegir el icono agregar, seleccionar "Escanear un código de QR" y escanear el código que aparece en la pantalla, esto agregara la leyenda Siemens ID con el correo definido, debe capturar el código que aparece en el campo "Código de un solo uso" y presione Continuar

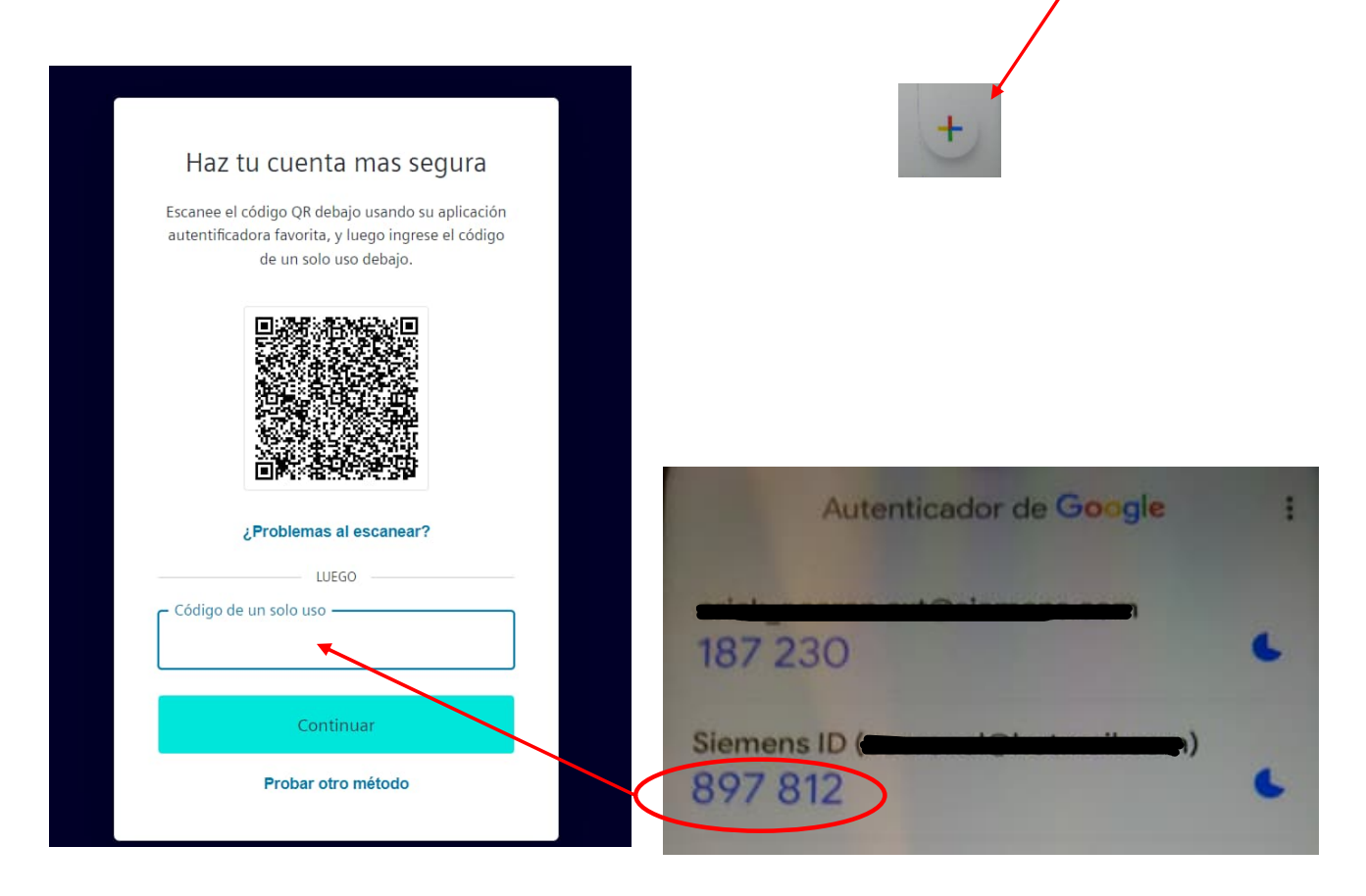

## Habilitar la autentificación de doble factor (Autentificador de Google)

10. Para finalizar, el sistema le presentara un código de recuperación, este código se puede utilizar en caso de que no tenga a la mano su dispositivo, guárdelo en un lugar seguro, al presionar continuar el sistema ingresara a la aplicación

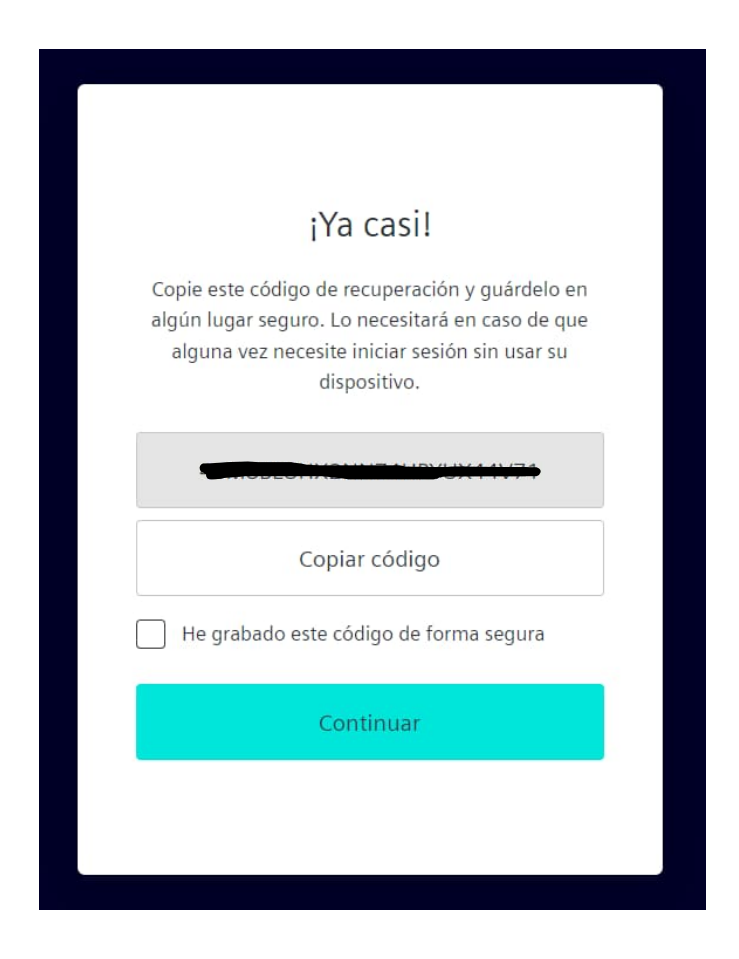

#### Ingresar con usuario y contraseña ya registrada

1. Si ya se encuentra registrado solo debe ingresar su correo electrónico y contraseña definida y oprimir Iniciar sesión

|      | I Siemens ID Log     | in Service            |
|------|----------------------|-----------------------|
| Inic | ar sesión            | Registrarse           |
|      | correo@ejemplo.com   |                       |
|      | su contraseña        | <b>o</b>              |
|      | ره<br>Iniciar sesión | Olvidó su contraseña? |
|      |                      |                       |

2. Una vez que oprimió el botón de iniciar sesión debe ingresar a la aplicación Autentificador de Google y obtener el código de un solo uso, ingréselo y presione continuar

| Verifica to identidad<br>Revise su aplicación preferida para códigos de un<br>solo uso y copie el código.<br>Código de un solo uso |           |                                                                     |
|----------------------------------------------------------------------------------------------------|-----------|---------------------------------------------------------------------|
| Revise su aplicación preferida para códigos de un<br>solo uso y copie el código.<br>Código de un solo uso<br>I                     | V         | erifica to identidad                                                |
| Código de un solo uso                                                                                                    | Revise su | aplicación preferida para códigos de un solo uso y copie el código. |
| Continuar                                                                                                    | Código d  | le un solo uso                                                      |
|                                                                                                    |           | Continuar                                                           |
| Probar otro método                                                                                                    |           | Probar otro método                                                  |
|                                                                                                    |           |                                                                     |

3. Una vez realizado lo anterior el sistema le permite el acceso a la aplicación